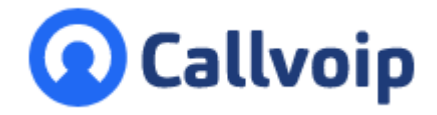

| Koldingw | eg 19-1   |
|----------|-----------|
| 9723 HL  | Groningen |

Postbus 5236 9700 GE Groningen

- T (050) 820 00 00
- F (050) 820 00 08
- E aanvraag@callvoip.nl
- W www.callvoip.nl

Is de display informatie van je Yealink telefoon gewijzigd? Zag je eerst maar 2 regels met de PREFIX voor het nummer, en nu 3 regels?

Handleiding bij aanpassing Yealink display informatie

Dit heeft te maken met updates. Gelukkig kun je dit snel weer aanpassen. Hieronder zie je hoe:

- Druk op de OK toets van je Yealink telefoon en kijk wat het IP adres is Bv http://192.168.178.22
- Open internet en vul het adres met puntjes in de adresbalk in; druk op enter Je ziet het loginscherm van je Yealink telefoon, log in (default: admin | admin)
- Ga naar menu FEATURES > submenu GENERAL INFORMATION:

| Login                | Enterprise IP Phone SIP-T42G |
|----------------------|------------------------------|
| Username<br>Password | dmin \cdots                  |
| Log                  | gin Cancel                   |

| Yealink   1426         | Status Account Networ | k Dsskey Features | Log Out<br>English(English) ✓<br>Settings Directory Security        |
|------------------------|-----------------------|-------------------|---------------------------------------------------------------------|
| Forward&DND            | General Information   |                   | NOTE                                                                |
|                        | Call Waiting          | Disabled 🗸        | Coll Waiting                                                        |
| General<br>Information | Call Waiting On Code  | ±.                | It allows IP phones to receive a<br>new incoming call when there is |
| Audio                  | Call Waiting Off Code |                   | arreauy an active call.<br>Auto Redial                              |

• Zoek op deze pagina naar History / Diversion en zet die op **DISABLED**:

|--|

• Sla op en doe een testgesprek: de belinformatie staat nu weer in uw display zoals u dat gewenst bent!

Deze handleiding wordt je aangeboden door Callvoip. Uitgekiende telefonie voor slimme ondernemers. Zoals jij!

Callvoip Koldingweg 19-1 9723 HL GRONINGEN

v070720MT

T: 050 - 820 00 00 F: 050 - 820 00 08

@: callvoip@callvoip.nl
W: www.callvoip.nl

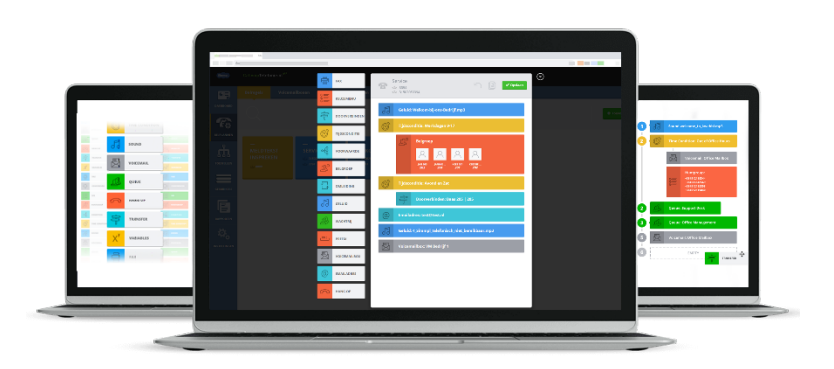